# **Debit Memo**

The debit memo is essentially an incremental billing for the amount that should have been included in the original invoice. This usage is not common, since many companies simply re-issue the original invoice with an adjustment. Below actions are available from "Debit Memo":

> Create new debit memo; update, delete, view and search for debit memo details

| ſ | Debit M     | Aemo ×           |                    |                          |                   |               |                  |          |          |       |             |         |        |     |
|---|-------------|------------------|--------------------|--------------------------|-------------------|---------------|------------------|----------|----------|-------|-------------|---------|--------|-----|
|   | Accour      | nt: < Select All | >                  |                          | ~                 | Representativ | ve: < Select All | >        |          |       |             | ~ (     | Search |     |
|   | Year:       | Year 2016        | •                  | •                        | ~                 | Branch        | < Select All     | >        |          |       |             | *       | Create | New |
|   | Date 🔺      | Document #       | Reference #        | Account #                | Account N         | Name          | Represe          | entative | Currency | Grand | Total       | Sta     | itus   | 17  |
| 1 | ul 19, 2016 | DM16-070002      | Dec '14-Mar '16 PO | 4110.011/CO001           | Cold Storage - HQ | 2             |                  | S        | GD       |       | S\$107.00 E | Drafted |        | -   |
|   |             |                  |                    |                          |                   |               |                  |          |          |       |             |         |        |     |
|   |             |                  |                    |                          |                   |               |                  |          |          |       |             |         |        |     |
|   |             |                  |                    |                          |                   |               |                  |          |          |       |             |         |        |     |
|   |             |                  |                    |                          |                   |               |                  |          |          |       |             |         |        |     |
|   |             |                  |                    |                          |                   |               |                  |          |          |       |             |         |        |     |
|   |             |                  |                    |                          |                   |               |                  |          |          |       |             |         |        |     |
| 1 |             |                  |                    |                          |                   |               |                  |          |          |       |             |         |        |     |
| 1 |             |                  |                    |                          |                   |               |                  |          |          |       |             |         |        |     |
|   |             |                  |                    |                          |                   |               |                  |          |          |       |             |         |        |     |
|   |             |                  |                    |                          |                   |               |                  |          |          |       |             |         |        |     |
|   |             |                  |                    |                          |                   |               |                  |          |          |       |             |         |        |     |
| 1 |             |                  |                    |                          |                   |               |                  |          |          |       |             |         |        |     |
|   |             |                  |                    |                          |                   |               |                  |          |          |       |             |         |        |     |
|   |             |                  |                    |                          |                   |               |                  |          |          |       |             |         |        |     |
|   |             |                  |                    |                          |                   |               |                  |          |          |       |             |         |        |     |
|   |             |                  |                    |                          |                   |               |                  |          |          |       |             |         |        | ~   |
|   | P           |                  | St                 | atus: Drafted / Confirme | ed 🗸              |               | Total SGD :      | SS       | 107.00   |       | k) 🗘        | 1 of 1  |        | K   |
| l | Debit Mem   | o List Debit N   | /lemo              |                          |                   |               |                  |          |          |       |             |         |        |     |

| Debit Memo ×                             |                    |                  |                       |                    |            |
|------------------------------------------|--------------------|------------------|-----------------------|--------------------|------------|
| [ 🔄 🔶 🔶 🔄 🛃 🖃 [ 📲 🖃                      | ¥   <del>-</del>   |                  |                       |                    | Drafted    |
| Document Date                            | Document Number    | Reference Number | Branch                |                    |            |
| 18/08/2016                               | <-AUTO-GENERATED-> |                  | HQ - H                | ead Office         | ~          |
| Partner Account                          | Curren             | cy Payment Term  | Represe               | ntative            |            |
|                                          | ~                  |                  | ~                     |                    | *          |
| Partner Location                         | Partner Contact    | Description      |                       |                    |            |
| ~                                        |                    | *                |                       |                    |            |
| Invoice Date                             |                    |                  |                       |                    |            |
| ~                                        |                    |                  |                       |                    |            |
| Account Entries Postings Notes / Attachm | ents               |                  |                       |                    |            |
|                                          |                    |                  |                       |                    | 🖸 🗣 🚸      |
|                                          | ~                  |                  |                       | ~                  | 4          |
| # Account                                | Entity Type        | Description      | Amount                | Tax Rate           | Tax Amount |
| •                                        |                    |                  |                       |                    | ,          |
|                                          |                    | Total [Amount: S | \$0.00 + Tax: \$\$0.0 | 00] = Grand Total: |            |
| Generate Documents - Confirm             | Debit Memo(s)      | Create Ne        | w Save                | ) ( Bevert         | Delete     |
| Debit Memo List Debit Memo               |                    |                  |                       |                    |            |

| Field Name    | Explanations           | Mandatory<br>Information |
|---------------|------------------------|--------------------------|
| Document Date | Date of the debit memo | Υ                        |

| Document Number                  | Document number for the debit memo                                                                                                    | Y |
|----------------------------------|----------------------------------------------------------------------------------------------------|---|
| Reference Number                 | Reference code for easy search                                                                                                    | Ν |
| Branch                           | Company's branch                                                                                                    | Y |
| Partner Account                  | Select the partner to issue the debit memo. (Once<br>user select a partner, the partner's info:<br>location, contact, payment term, currency and<br>representative will automatically fill up) | Y |
| Partner Location                 | Location of partner                                                                                                    | Y |
| Partner Contact                  | The partner's contact person                                                                                                    | Ν |
| Payment Term                     | Payment term for the partner                                                                                                    | Y |
| Representative                   | Company's internal representative who handle the partner's account                                                                                                    | Ν |
| Description                      | Description                                                                                                    | Ν |
| Account Entries -<br>Account     | Select the account for the debit memo                                                                                                    | Y |
| Account Entries —<br>Entity Type | Entity Type group in Analytical Groups                                                                                                    | Y |
| Account Entries —<br>Description | Description for the account entry                                                                                                    | Ν |
| Account Entries —<br>Amount      |                                                                                                    | Y |
| Account Entries — Tax<br>Rate    |                                                                                                    | Ν |

### Create New Debit Memo

 Click on "Create New" at the top right of screen of "Debit Memo List" tab, it will open "Debit Memo" tab with empty form

| Debit Mer | no ×           |   |       |                |                |     |            |
|-----------|----------------|---|-------|----------------|----------------|-----|------------|
| Account:  | < Select All > |   |       | Representative | < Select All > | - ( | Search     |
| Year:     | Year 2016      | • | v 🔍 🗸 | Branch         | < Select All > |     | Create New |

2. Fill up debit memo's information on top half of screen

3. On *"Account Entries"* tab select an account from *"Account"* drop-down list, fill up account entry's information, and click button

| Invoice Date | v]                               | -           |             |        |          |            |     |
|--------------|----------------------------------|-------------|-------------|--------|----------|------------|-----|
| ] Account En | tries Postings Notes / Attachmen | its         |             |        |          | C 🗣        |     |
| 1            | ~                                | ~           |             |        | ~        |            | 4   |
| *            | Account                          | Entity Type | Description | Amount | Tax Rate | Tax Amount | 100 |
|              |                                  |             |             |        |          |            | ~   |

4. Click on "Notes / Attachments" tab at the middle of screen to add notes or files attachment for the debit memo

5. Click on "Save" button at the bottom of screen to save

6. Click on "Confirm Debit Memo(s)" button at the bottom of screen to confirm the debit memo

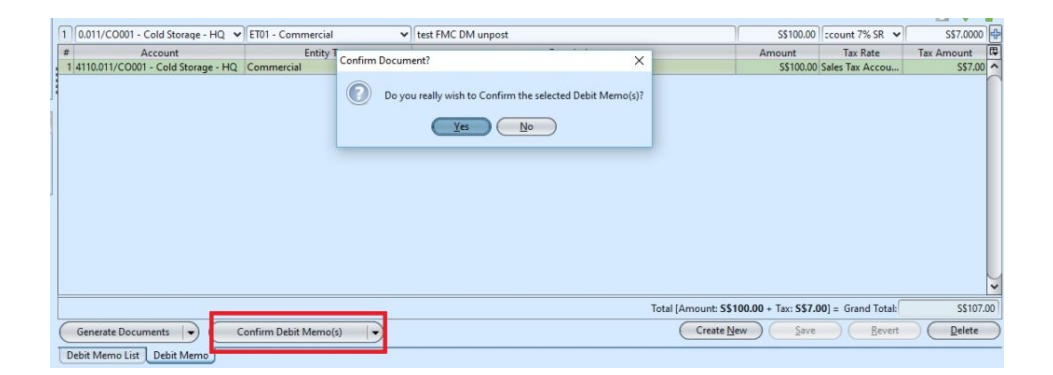

7. Click on "Post Debit Memo(s)" button at the bottom
of screen to post the debit memo. Journal entries
will be automatically created under "Postings" tab

| I | # Account                            | Entity Type        | i and a second second second second second second second second second second second second second second second | Description                  | Amount                            | Tax Rate                | Tax Amount [ | ¢ |
|---|--------------------------------------|--------------------|----------------------------------------------------------------------------------------------------|------------------------------|-----------------------------------|-------------------------|--------------|---|
| ł | 1 4110.011/CO001 - Cold Storage - HQ | Commercial         | test FMC DM unpost                                                                                               |                              | 5\$10                             | 00.00 Sales Tax Accou   | S\$7.00 ·    | ~ |
|   |                                      |                    | Post Document?  Do you really wish to Post the  Yes                                                              | x<br>selected Debit Memo(s)? |                                   |                         |              | 1 |
| ĺ |                                      |                    | -                                                                                                    | 1                            | Total [Amount: S\$100.00 + Tax: : | S\$7.00] = Grand Total: | S\$107.00    | 5 |
| ( | Generate Documents                   | Post Debit Memo(s) | •                                                                                                    |                              | Create New                        | Save Revert             | Delete       | 5 |
|   | Debit Memo List Debit Memo           |                    |                                                                                                    |                              |                                   |                         |              |   |

8. Click the arrow on Generate Documents button on "Debit Memo" tab at the bottom left side of screen and select "Create Similar Debit Memo" to create new copy of the debit memo

| Partner Location                              | Partner Contact                                                                                        | Description                          |                        |                                         |            |
|-----------------------------------------------|----------------------------------------------------------------------------------------------------|--------------------------------------|------------------------|-----------------------------------------|------------|
| HQ                                            | • Create Similar Invoice                                                                               | test thic bir unpost                 | ×                      |                                         |            |
| Invoice Date Account Entries Postings Notes / | Create a similar Non Trade Invoice<br>i Generates the Non Trade Invoice from a sel<br>account entries. | lected document with the same set of |                        |                                         |            |
|                                               | Document Number                                                                                        | Document Date                        |                        |                                         | 🖸 🖑 🔶      |
| 1 0.011/CO001 - Cold Storage - HQ             | <-AUTO-GENERATED->                                                                                     | 18/08/2016                           | ~                      | S\$100.00 count 7% SR 🗸                 | S\$7.0000  |
| # Account                                     | Reference Number                                                                                       | Document Statur                      | Ar                     | nount Tax Rate                          | Tax Amount |
| 1 4110.011/CO001 - Cold Storage - HC          | Dec '14-Mar '16 PO                                                                                     | Drafted                              |                        | S\$100.00 Sales Tax Accou               | 557.00     |
|                                               |                                                                                                    | QK Çancel                            |                        |                                         |            |
|                                               |                                                                                                    | Total (Amou                          | nt: <b>S\$100.00</b> - | • Tax: <b>\$\$7.00</b> ] = Grand Total: | \$\$107.00 |
| Generate Documents                            | Generate Report                                                                                        | Cr                                   | tate New               | Save Revert                             | Delete     |
| Create Similar Debit Memo                     |                                                                                                    |                                      |                        |                                         |            |

## Update Debit Memo Details

1. Click on "Debit Memo List" tab at the bottom of screen

2. Double click on debit memo to be updated, it will bring up the details on "Debit Memo" tab for the selected memo. If a memo's status is "Confirmed" or "Posted", right click on the memo and reopen / undo posting of the memo first

| Debit Memo ×                               |                               |           |                                |               |                     |          |            |
|--------------------------------------------|-------------------------------|-----------|--------------------------------|---------------|---------------------|----------|------------|
| 🔽 🖩 🔶 🔶 🔂 🖉 🔍 🛃 🗸                          | × -                           |           |                                |               |                     |          | Posted     |
| Document Date                              | Document Number               |           | Reference Number               |               | Branch              |          |            |
| 19/07/2016                                 | DM16-070002                   |           | Dec '14-Mar '16 PO             |               | HQ - Head Office    |          | ~          |
| Partner Account                            | Cu                            | urrency   | Payment Term                   |               | Representative      |          |            |
| 4110.011/CO001 - Cold Storage - HQ         | ~                             | SGD       | 30D-EOM - 30 Days End Of Month | ~             |                     |          | ~          |
| Partner Location                           | Partner Contact               |           | Description                    |               |                     |          |            |
| HQ ¥                                       |                               | ~         | test FMC DM unpost             |               |                     |          |            |
| Invoice Date                               |                               |           |                                |               |                     |          |            |
| ×                                          |                               |           |                                |               |                     |          |            |
| Account Entries Postings Notes / Attachme  | ents                          |           |                                |               |                     |          |            |
| ,                                          |                               |           |                                |               |                     |          | 🐣 🖑 🖸      |
| 1 0.011/CO001 - Cold Storage - HQ V ET01 - | Commercial V test FMC I       | DM unpost |                                | S             | \$100.00 ccount 7   | % SR 👻   | \$\$7.0000 |
| # Account                                  | EntityUTyde:Document Posting? | D         | escription ×                   | Amo           | unt Tax F           | late     | Tax Amount |
| 1 4110.011/CO001 - Cold Storage - HQ Comm  | iercial                       |           |                                | 9             | \$100.00 Sales Tax  | Accou    | S\$7.00 ^  |
|                                            |                               | Yes N     |                                |               |                     |          | ()<br>()   |
|                                            |                               |           | Total [Amount: S               | \$100.00 + Ta | ax: S\$7.00] = Gran | d Total: | S\$107.00  |
| Generate Documents - Gene                  | rate Report                   |           | Create                         | New )         | Save C              | Revert   | Delete     |
| Debit Memo List Debit Memo Generate        | Report                        |           |                                |               |                     |          |            |
| Undo Deb                                   | it Memo(s) Posting            |           |                                |               |                     |          | 9:49 AM    |
|                                            |                               |           |                                |               |                     |          | ENIC       |

3. Make change(s) on the debit memo information

4.Click on "Save" button at the bottom of screen to save

5. Click on "Revert" button at the bottom of screen

or refresh icon at the top of the screen to roll back the changes

6. Click on "Confirm Debit Memo(s)" button at the bottom of screen to confirm the debit memo

7. Click on "Post Debit Memo(s)" button at the bottom of screen to post the debit memo

#### Delete Debit Memo

1. Click on "Debit Memo List" tab at the bottom of screen

2. Double click on debit memo to be deleted, it will bring up the details on "Debit Memo" tab for the selected memo. If a memo's status is "Confirmed" or "Posted", right click on the memo and reopen / undo posting of the memo first

3. Click on "Delete" button at the bottom right side of screen

4. Click on "Yes" button on the pop-up window to confirm memo deletion

| #      | Account                         | Entity Type           | Description                                                         | Ar                         | nount Tax Rate               | Tax Amount |
|--------|---------------------------------|-----------------------|---------------------------------------------------------------------|----------------------------|------------------------------|------------|
| 1 4110 | 0.011/CO001 - Cold Storage - HQ | Commercial            | test FMC DM unpost                                                  |                            | S\$100.00 Sales Tax Accou    | S\$7.00 ^  |
|        |                                 |                       | Deleting record? X Do you really wish to delete this record? Yes No |                            |                              | ×          |
|        |                                 |                       |                                                                     | Total [Amount: 5\$100.00 + | Tax: S\$7.00] = Grand Total: | S\$107.00  |
| Gen    | erate Documents 🕞 🧰             | Confirm Debit Memo(s) | •                                                                   | Create New                 | Save Bevert                  | Delete     |
| Debit  | Memo List Debit Memo            |                       |                                                                     |                            |                              |            |

# View and Search for Debit Memo Details

1. Click on "Debit Memo List" tab at the bottom of screen

2. Enter search parameter to filter the result, i.e. type in account of the debit memo to search for in the "Account" text field box or select from drop-down list

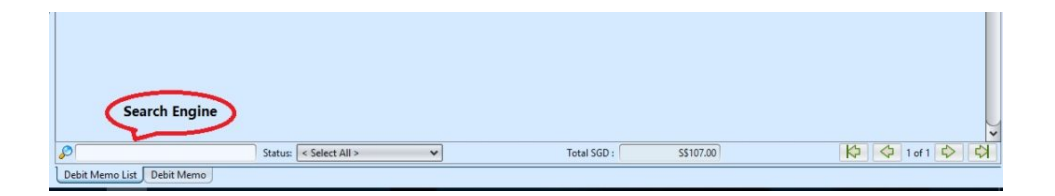

3. Result can be sorted alphabetically by clicking the fields' columns

| ſ     | Debit Memo ×            |             |                    |                |   |                   |                 |                |          |              |                   |     |
|-------|-------------------------|-------------|--------------------|----------------|---|-------------------|-----------------|----------------|----------|--------------|-------------------|-----|
| ?     | Account: < Select All > |             |                    |                |   | ~                 | Representative: | < Select All > |          |              | ✓ Search          |     |
|       | Year: Year 2016 V       |             |                    |                | ~ | Branch            | < Select All >  |                |          | ✓ III Create | New               |     |
| 1     | Date                    | Document #  | Reference #        | Account        | ٧ | Account           | Name            | Representative | Currency | Grand Total  | Status            | [t] |
| Jul 1 | 9, 2016                 | DM16-070002 | Dec '14-Mar '16 PO | 4110.011/CO001 | - | Cold Storage - HO | Q               |                | SGD      |              | S\$107.00 Drafted |     |
|       |                         |             |                    |                |   |                   |                 |                |          |              |                   |     |

4. Double click on debit memo to view full details of the memo, it will bring up the details on "Debit Memo" tab for the selected memo